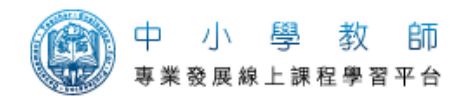

## 中小學教師專業發展線上課程學習平台 - 安全設定 SOP

※請務必使用 IE 瀏覽器(32 位元、IE6 以上、10 以下版本) 進行本線上課程

## 一、設定 IE 瀏覽器:

(1).工具 > 網際網路選項 > 隱私權 > 快顯封鎖程式 > 不要勾選開啟快顯封鎖程式

| <b>和際網路選項</b>                                       |
|-----------------------------------------------------|
| 一般 安全性 隱私權 內容  連線  程式集 進階                           |
|                                                     |
| 選取網際網路區域的設定。                                        |
| -   - <sup>+</sup>                                  |
| 封鎖缺乏簡潔隱私權政策的第三方 Cookie<br>- 封鎖那些沒有明確許可就儲存您的連絡資訊的第三方 |
|                                                     |
|                                                     |
|                                                     |
|                                                     |
| 快顯封鎖程式 ————————————————————————————————————         |
| ◎! 阻止大部份快顯視窗的顯現。                                    |
| □ 開啓快顯封鎖程式(B)                                       |
| InPrivate                                           |
| 🕢 🗖 請勿收集資料供 InPrivate 篩選使用 (P)                      |
| ✓ InPrivate 瀏覽啓動時停用工具列和延伸模組(T)                      |
|                                                     |
|                                                     |
|                                                     |

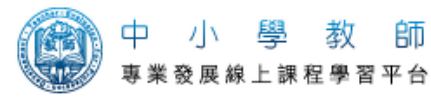

(2).工具 > 網際網路選項 > 安全性 > 點選[信任的網站] > 網站

| <b>躬際網路選項</b> ?×           |
|----------------------------|
| 一般 安全性 隱私權 內容  連線  程式集 進階  |
| 资历更次组成能更定态性影定的问题。          |
|                            |
| 🐭 😼 🍸 🗸   🔇 🗍              |
| 網際網路 近端內部網 信任的網站 限制的網站     |
| 信任的網站 2 翻纸 3               |
| 這個區域包含您相信不會損害電腦或<br>資料的網站。 |
| 這個區域中具有網站。                 |
| □ 此區域的安全性等級(止) □           |
| 自訂                         |
| 自訂設定。<br>- 要變要設定,請按[自訂層級]。 |
| - 要使用建議的設定 , 請按 [預設層級]。    |
|                            |
|                            |

- > 在第一個框框輸入 <u>http://olc.moe.gov.tw</u>
- > 不要勾選此區域內的所有網站需要伺服器驗證(https:) > 新增

| 信任的網站                                                                                                    | ×      |
|----------------------------------------------------------------------------------------------------|--------|
| 您可從此區域新增及移除網站。這個區域的<br>「用區域的安全性設定。                                                                                            | 所有網站會使 |
| 1<br>將這個網站新增到區域(D):<br>http://olc.moe.gov.tw                                                                                  | 新增(A)  |
| 網站( <u>W</u> ):<br>http://210.240.192.219<br>http://edoc.ntcu.edu.tw<br>http://intranet.naer.edu.tw<br>http://www.naer.edu.tw | 移除化    |
| 2 「此區域內的所有網站需要伺服器驗證 (https:)③                                                                                                 | )      |
|                                                                                                    |        |

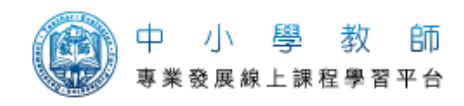

(3).工具 > 網際網路選項 > 進階 > 安全性

> 允許檔案中的主動式內容在我的電腦上執行

| - 船 🗐            | 日本 1912日             | 彩檐 内              | 宓                | 蓮總                                      | 程式                           | 進階                |      |
|------------------|----------------------|-------------------|------------------|-----------------------------------------|------------------------------|-------------------|------|
| 44 12            | ант 1-та   196       | an+o in≊   i .    |                  | VTIN                                    | 112-4                        |                   |      |
| 1                |                      |                   |                  |                                         |                              |                   |      |
|                  | - A du A e           |                   |                  |                                         |                              |                   | -    |
| 文 前              | 1111                 |                   |                  |                                         |                              |                   | *    |
| 2                | 「小女柄」                | 加密的的。             | 見行到に             | 1881年<br>1993年 - 1995年                  |                              | 4 <u>-</u> 4      |      |
|                  | 「九計土」                | 切式内谷位             | 土我电              | 脑上的机                                    | SAS - 199                    | (1丁≛<br>↓ ★↓ ∧= ↓ |      |
|                  |                      |                   | 드표22분의<br>는 스 네와 |                                         | NH 2 HEALER<br>Na La 1957 AH |                   | E    |
|                  | ] 切換女3               | 至性兴非3<br>07 坦立3   | 女王住              | 快手い時引                                   | 243536                       | 8 FASTE 14        |      |
| V                | 「如未れ」                | ら1 提文像<br>白蕪 かわす  | 2里初き             | 导问到个                                    | ンします5長<br>ままりみ色              | 的印度               | 時發行  |
| 100              | □ 岡川史頭□<br>□ /志田 여   | 早無双也/<br>T O O    | 化計制的             | 日以女性                                    | 医联肠管                         |                   |      |
|                  | ] 1史用 35<br>] /吉田 99 | L Z.U<br>T 2.0    |                  |                                         |                              |                   |      |
| V                | 使用 い                 | L 3.U<br>C 1 O    |                  |                                         |                              |                   |      |
| V                | 「使用エレ                | 0.1.0             |                  |                                         |                              |                   |      |
|                  | 「使用エレ                | 1.1 6             |                  |                                         |                              |                   |      |
|                  | 使用 11                | no.1.∠<br>Na/b≠≠= |                  |                                         |                              |                   |      |
|                  | 「取用」の                | 川川 1語1子           | <b>2年</b> 388 一  | . 🗆                                     |                              |                   | +    |
| 4                | HX/H SU              | Tar Pocteen       | 師)、基二            | - <b>H</b>                              |                              |                   | F    |
| *====            | Eな話わ Tratero         | et Evolor         | ~ 後母             | ঠা                                      |                              | 100               |      |
| - 里利日            | qx∰) Inten           | ter Explore       | n lø t           | ~~~~~~~~~~~~~~~~~~~~~~~~~~~~~~~~~~~~~~~ |                              |                   |      |
|                  |                      |                   |                  |                                         | 還原道                          | <b>進階預設</b>       | 值(R) |
| <b>臿铅 Inte</b> r | met Evalor           | er設定              | <u></u>          |                                         |                              |                   |      |
|                  | 有新友燈                 | 、信田潮              | 韓卑和的             | 加元供                                     | ,並畫                          |                   | •    |
| 設所有              | 愛量的設                 | 定。                | 兄伯的              | лалыт                                   | 一亚王                          | 重調                | 没(S) |
| 口方类              |                      | 社会社 (土/市          | ⊞₩₽₩₽            | nt                                      | 生/市田。                        |                   |      |
| 只用窗              | 測克菇版                 | 水 無法便。            | 用私想              | ~ (1)                                   | 861史用。                       |                   |      |
|                  |                      |                   |                  |                                         |                              |                   |      |
|                  |                      |                   |                  |                                         |                              |                   |      |
|                  |                      |                   |                  |                                         |                              |                   |      |

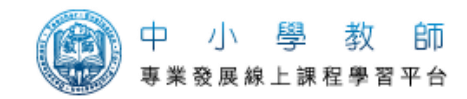

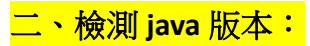

(1).控制台 > 調整電腦設定 > 檢視方式: 大圖示 > 點選 JAVA > 開啟 Java 控制面板。

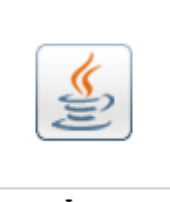

Java

(2). Java > 檢視 > 產品部分需為 1.7.0\_51 以上 若不符合或有兩種版本以上,請移除舊版本、勾選或安裝最新版本。

| Java 控制面板     □<       一般 更新 Java 安全 進階       檢視和管理 Java 應用程式和 Applet 的 Java Runtime 版本及設定。       Java                      |
|----------------------------------------------------------------------------------------------------|
| ▲ Java Runtime Environment 設定<br>使用者 系統<br>平台 定品 位置 路徑 程式實際執行參數 已啓用<br>1.7 1.7.0_51 http://java.sun C:\Program Files\Java\j |
| 尋找(P)     新增(A)     移除(R)       確定     取消                                                                                   |
| 網路連線 確定 取消 套用(盔)                                                                                                    |

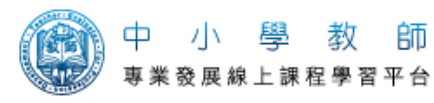

(3).安全 > 編輯網站清單 > 新增 > 輸入 http://olc.moe.gov.tw > 確定

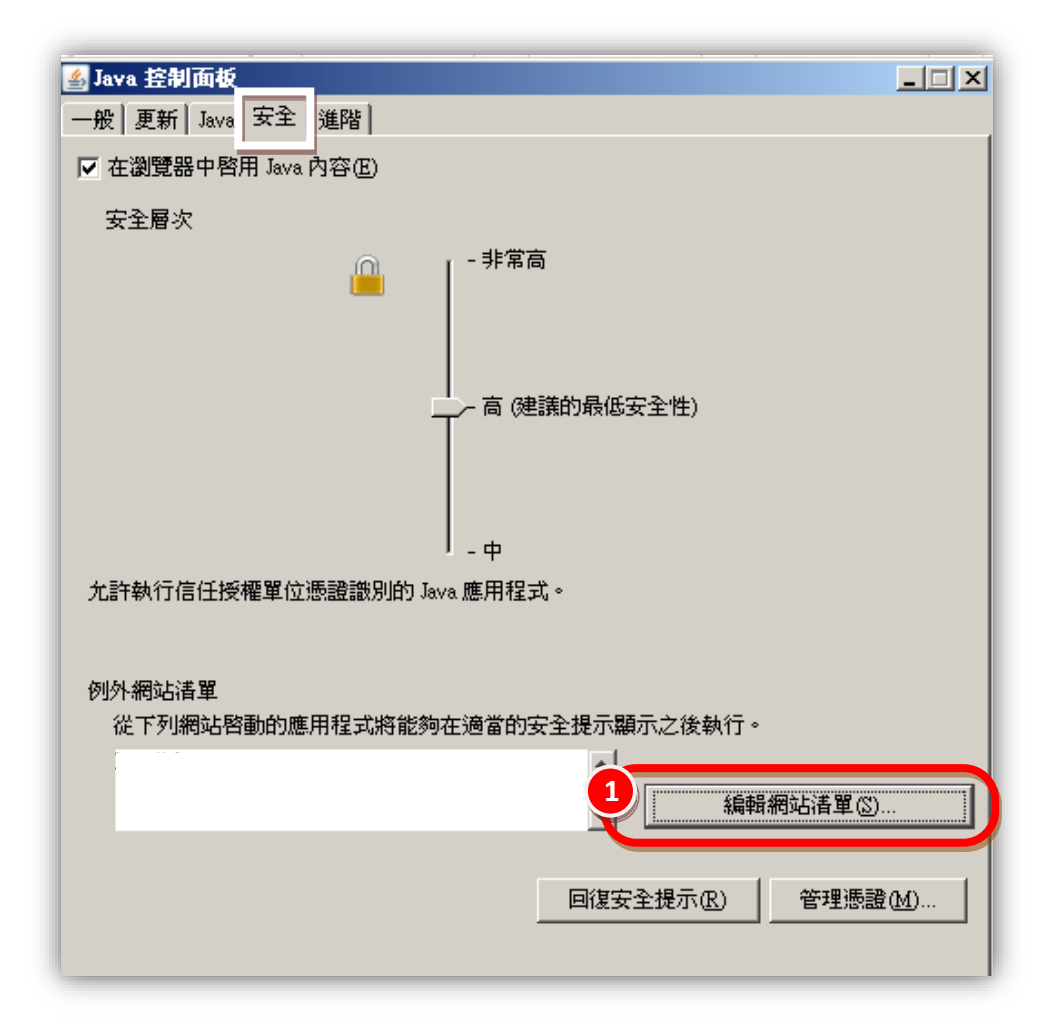

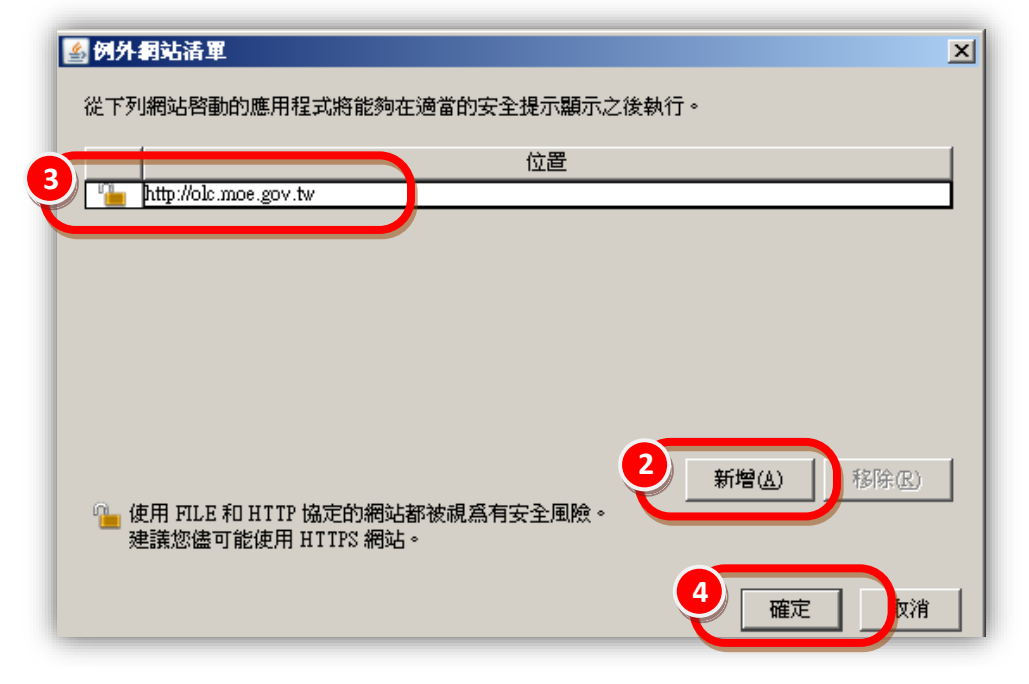

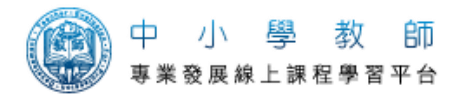

X

若跳出安全警告視窗請點選繼續

安全警告 - HTTP 位置

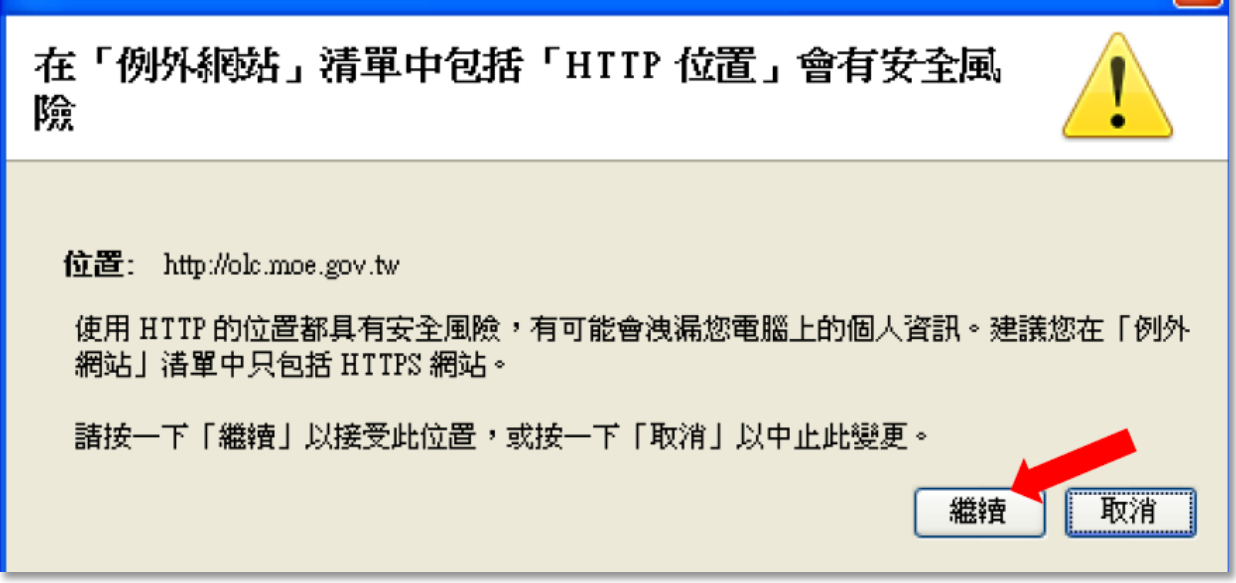

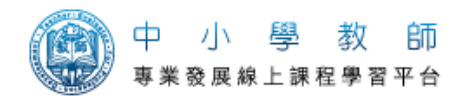

(4).至 JAVA 官網:http://www.java.com/zh\_TW/

點選 [我有 Java 嗎?] > 驗證 Java 版本 (若跳出安全警告視窗請點選繼續 )

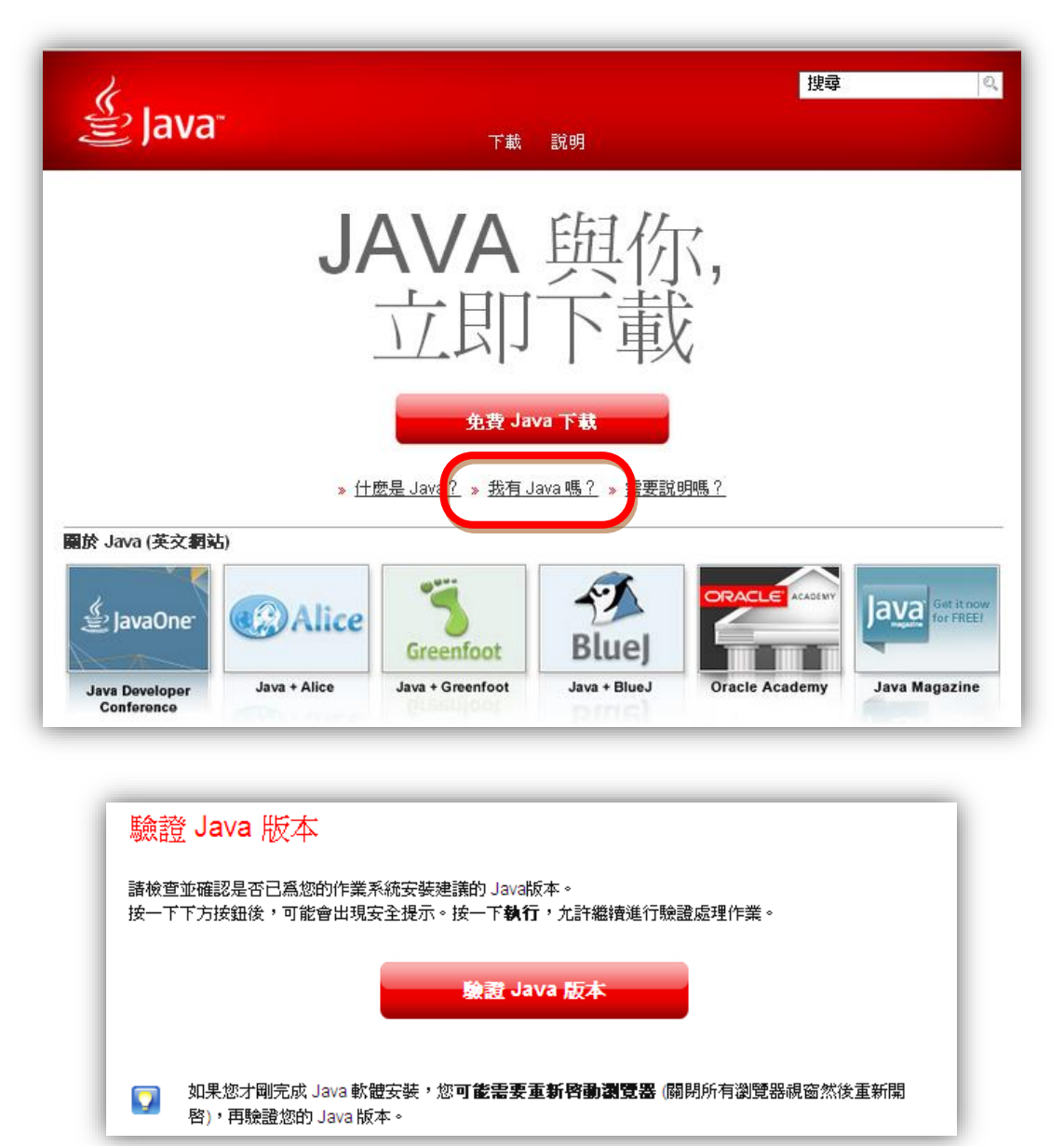

出現[恭喜您!]那就表示 Java 安裝完成且成功運作

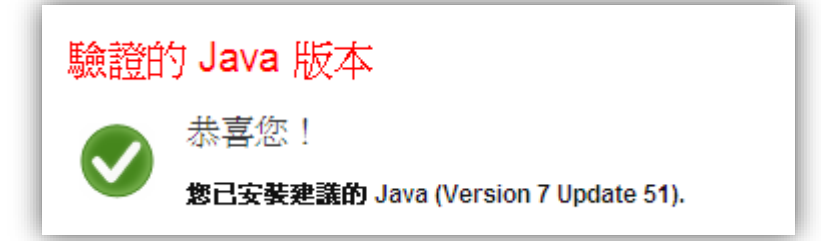

若沒有,請檢查防火牆或是防毒軟體是否設定太高。請務必完成此步驟,若無法檢測成功則 JAVA 計時程式將無法於課程進行中順利運作,將影響時數紀錄不全。

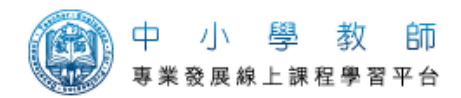

三、請關閉 google 或其它瀏覽器之工具列。

※若設定完畢,請先觀看完一小節課程,離開教室後,登出帳號再登入, 確認課程名稱前面的白色圈圈是否變成藍色,若變色表示設定成功,可以安心觀看課程。

| 中小學教  <br>專業發展線上課程學習平                                                                                                    |                                                                                                    | •  |
|----------------------------------------------------------------------------------------------------|----------------------------------------------------------------------------------------------------|----|
| <ul> <li>二、業成長計畫(I)</li> <li>4.緒論</li> <li>1.自評的意義、目的及限制</li> <li>1.自評與教學省思的關係</li> <li>1.百評與教學省思的關係</li> <li>1.正確觀念程序和方法</li> <li>3.教師自評表嘗例</li> <li>教師自許許號</li> <li>4.教師自許許鑑<br/>專業成長計畫</li> <li>5.案</li> <li>4.再業成長活動發展<br/>展次</li> <li>5.案</li> <li>5.案</li> <li>4.精論</li> </ul> |                                                                                                    | 教師 |
|                                                                                                    | <ul> <li>事業成長計畫(I)-01</li> <li>國立新竹教育大學</li> <li>版權所有 2011</li> <li>主講人:台北市立教育大學 張德鋭教授</li> <li>1 主題:專業成長計畫(I)</li> <li>(00:00)</li> </ul> |    |

若還是沒有出現紀錄,請來電或是 mail 聯繫教專網,謝謝!

敬祝 教安 教專網 敬上